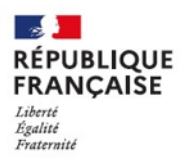

Roland CRETIN Principal du collège La VANOISE MODANE Académie de GRENOBLE Tel :04 85 96 15 11

Courriel : roland.cretin@ac-grenoble.fr

MODANE, le 9 mai 2023

Le Principal

à

Mmes et MM les parents d'élèves de 3ème.

## Objet : Saisie des souhaits d'orientation et des vœux de vos enfants

Mesdames et messieurs les parents des élèves de 3ème.

Comme vous le savez nous entrons dans la dernière ligne droite pour vos enfants.

Le processus d'orientation pour cette époque comprend 2 phases différentes :

- La phase dialogue de choix définitif d'orientation (choisir 2 GT ou 2 PRO ou CAP) comme ce qui avait été fait en février.
- La phase de saisie des vœux qui elle précise la filière mais aussi l'établissement.

Vous trouverez ci-dessous le guide explicatif des procédures...

Pour rappel, nous vous accueillerons, pour celles et ceux qui souhaitent être aidés le mardi 16 mai et le jeudi 25 mai au collège à partir de 17 h.

Merci à celles et ceux qui pensent venir de nous prévenir par mail (<u>ce.0730049G@ac-grenoble.fr</u>), et à bien penser à vous munir de vos codes EDUCONNECT... ou de les redemander avant.

Le Principal

Roland CRETIN

## La première chose à faire est de se connecter sur EDUCONNECT : https://educonnect.education.gouv.fr

○ A = https://educonnect.education.gouv.fr/idp/profile/SAML2/Redirect/SSO?execution=e1s1

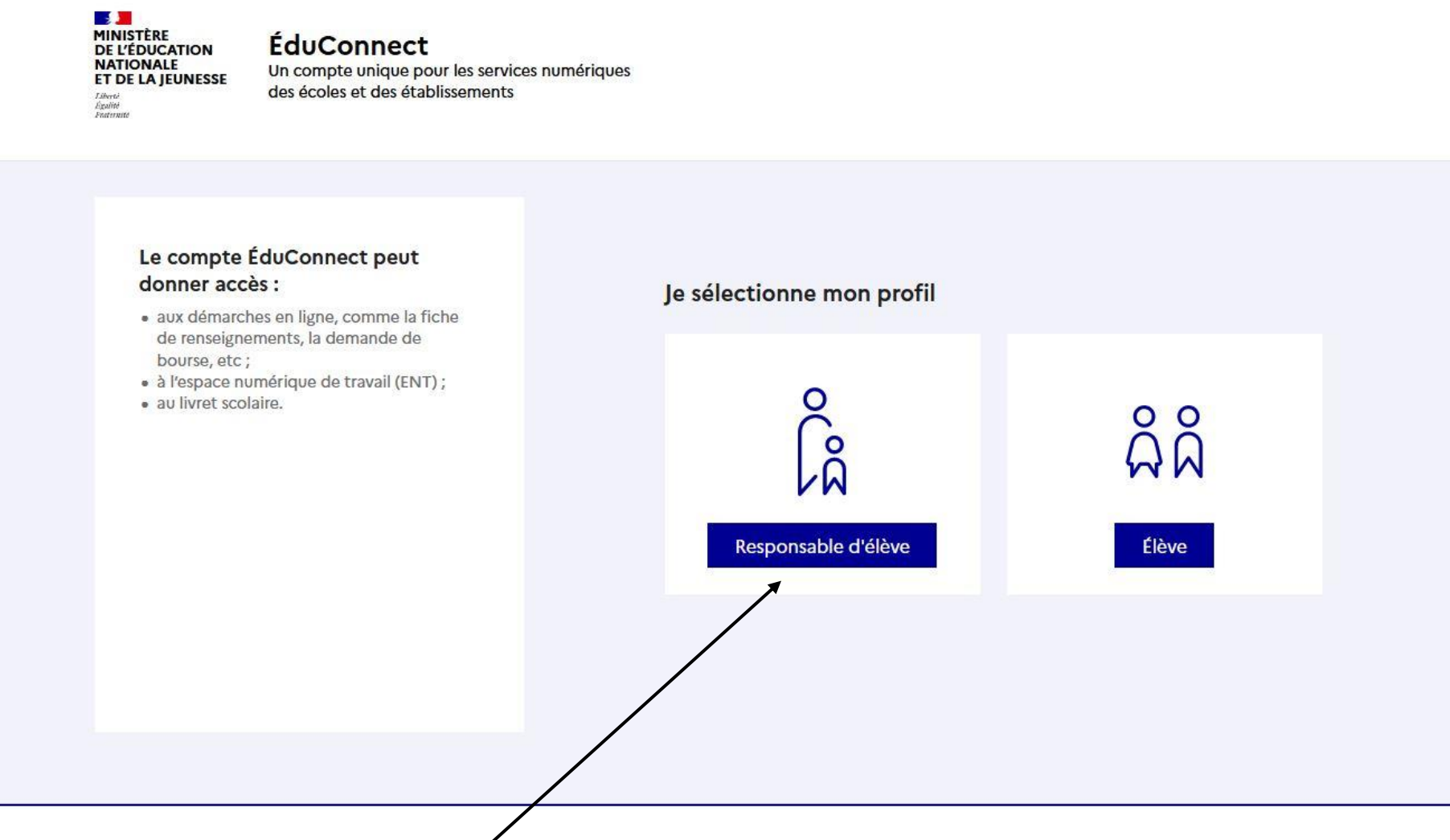

Cliquez ensuite sur le profil Responsable d'élève

| Se connecter avec                                                                                                    | <b>son identifiant</b> et son <b>mot de pa</b>                                                           | ISSE.                                                                                 |                |
|----------------------------------------------------------------------------------------------------|----------------------------------------------------------------------------------------------------|---------------------------------------------------------------------------------------|----------------|
| Si vous ne les avez plus les demander au secrétariat.                                                                               |                                                                                                    |                                                                                       |                |
| O 🖞 😇 https://educonnect.education.gouv.fr/idp/profile/SAML2/Redirect/SSO?exec                                                      | ution=e1s1                                                                                               |                                                                                       |                |
| 🗾 ÉduConnect                                                                                                    |                                                                                                    | ← Char                                                                                | nger de profil |
|                                                                                                    | ို့ Responsable d'élève                                                                                  |                                                                                       |                |
| e compte EduConnect peut     donner accès :         aux démarches en ligne, comme la fiche         de renseignements, la demande de | Je me connecte avec mon                                                                                  | compte ÉduConnect                                                                     |                |
| <ul> <li>bourse, etc ;</li> <li>à l'espace numérique de travail (ENT) ;</li> </ul>                                                  | Identifiant                                                                                              | Identifiant oublié? →                                                                 |                |
| au inviet scolaire.                                                                                                    | Identifiant au format p.nomXX                                                                            | (                                                                                     |                |
|                                                                                                    | Mot de passe                                                                                             | Mot de passe oublié? →                                                                |                |
|                                                                                                    | +                                                                                                    | 0                                                                                     |                |
|                                                                                                    | Se c<br>Je n'ai pa                                                                                       | onnecter<br>Is de compte →                                                            |                |
|                                                                                                    |                                                                                                    | ou                                                                                    |                |
|                                                                                                    | Je me connecte avec Franc                                                                                | ceConnect                                                                             |                |
|                                                                                                    | Qu'est-ce que<br>FranceConnect vous permet d'accéder à de<br>compte dont vous disposez déjà. Utilisez-le | FranceConnect ?<br>o nombreux services de l'État en utilisant un<br>pour ÉduConnect ! |                |
|                                                                                                    |                                                                                                    |                                                                                       |                |

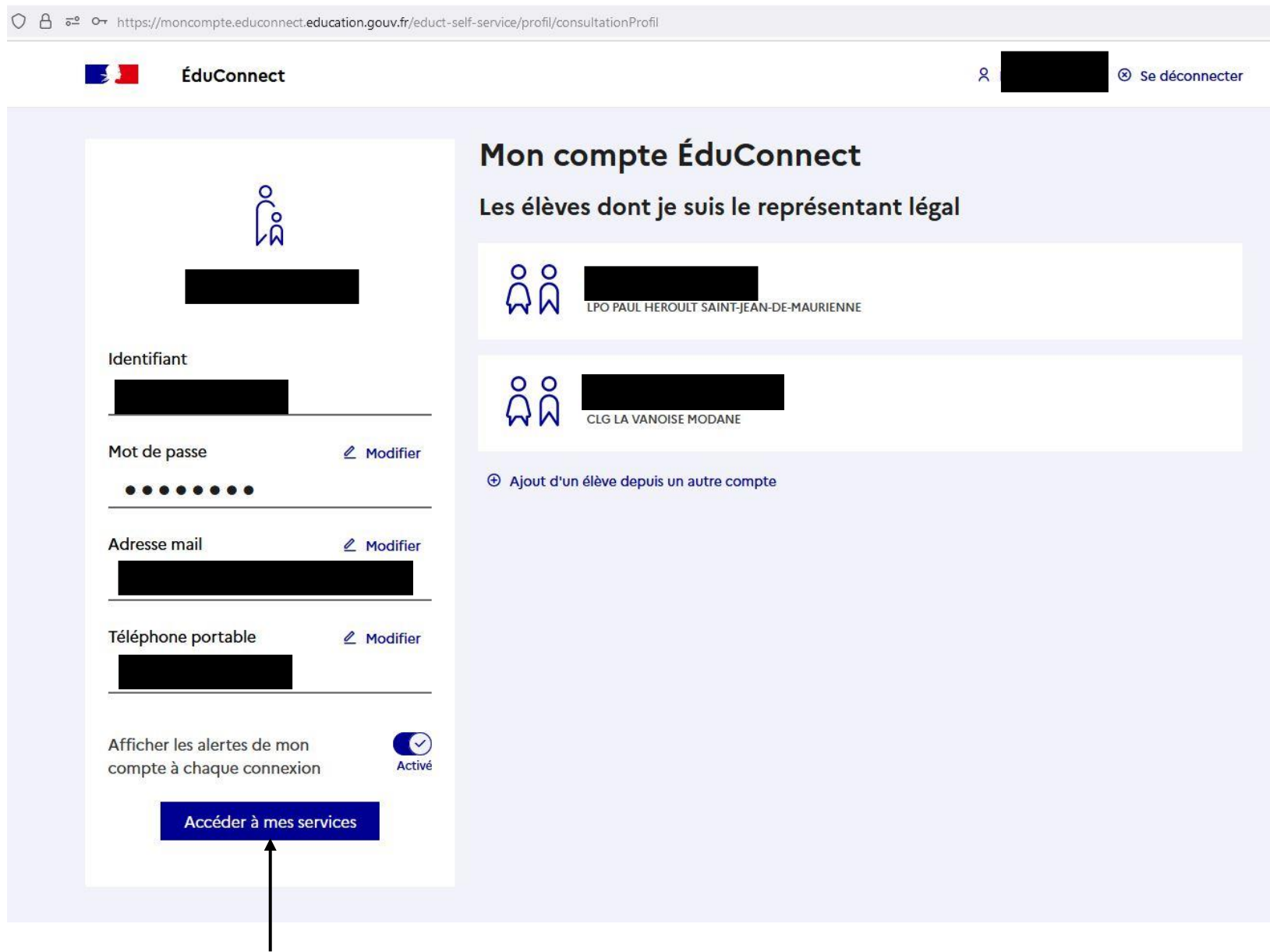

Vous voyez alors apparaitre les éléments de votre compte... Pour l'exemple j'ai rendu anonyme un compte...

Cliquez sur Accéder à mes services

| Sur cet écran cliquez sur Mes services.                                                                                                    |                                                                                                    |
|----------------------------------------------------------------------------------------------------|----------------------------------------------------------------------------------------------------|
| ○ 合 ब https://teleservices.education.gouv.fr/eds/accueil                                                                                               |                                                                                                    |
| MINISTERE<br>DE L'EDUCATION<br>NATIONALE<br>ET DE LA JEUNESSE<br>Advanta<br>Menistere<br>Tresinant                                                     | S Mon compte E Se déconnecter                                                                               |
| Accueil Mes services Contact                                                                                                    |                                                                                                    |
| Fil des évènements Aucun évènement à venir.                                                                                                    |                                                                                                    |
| Informations générale                                                                                                    | s -                                                                                                    |
| Vous avez un ou plusieurs enfa                                                                                                    | nts scolarisés à l'école élémentaire, au collège ou au lycée                                                |
| Vos services en ligne sont dans le mer                                                                                                    | u <u>Mes services</u> .                                                                                     |
| Retrouvez sur le portail Scolarité Services tou<br>démarches en ligne.                                                                                 | tes les informations dont vous avez besoin pour suivre la scolarité et réaliser rapidement certaines        |
| Vous pouvez par exemple                                                                                                    |                                                                                                    |
| Dès l'école élémentaire :                                                                                                    |                                                                                                    |
| Consulter le livret du CP à la 3e et téléch     Si votre enfant entre en 6e : l'inscrire dat                                                           | arger notamment les diverses attestations présentes                                                         |
| À partir du collège :                                                                                                    |                                                                                                    |
| <ul> <li>Vérifier vos informations personnelles ai</li> <li>Faire une demande de bourse</li> <li>Suivre la phase d'orientation en fin de 3e</li> </ul> | nsi que celles de votre enfant et, si besoin mettre à jour vos données (adresse, téléphone, courriel, etc.) |
| d'autres services peuvent être proposé                                                                                                    | s par l'etablissement de votre enfant                                                                       |
| Progressivement, le portail Scolarité Services                                                                                                    | s'enrichira de nouvelles fonctionnalités pour faciliter votre quotidien.                                    |
| Vos services en ligne sont dans le men                                                                                                    | u Mes services.                                                                                             |

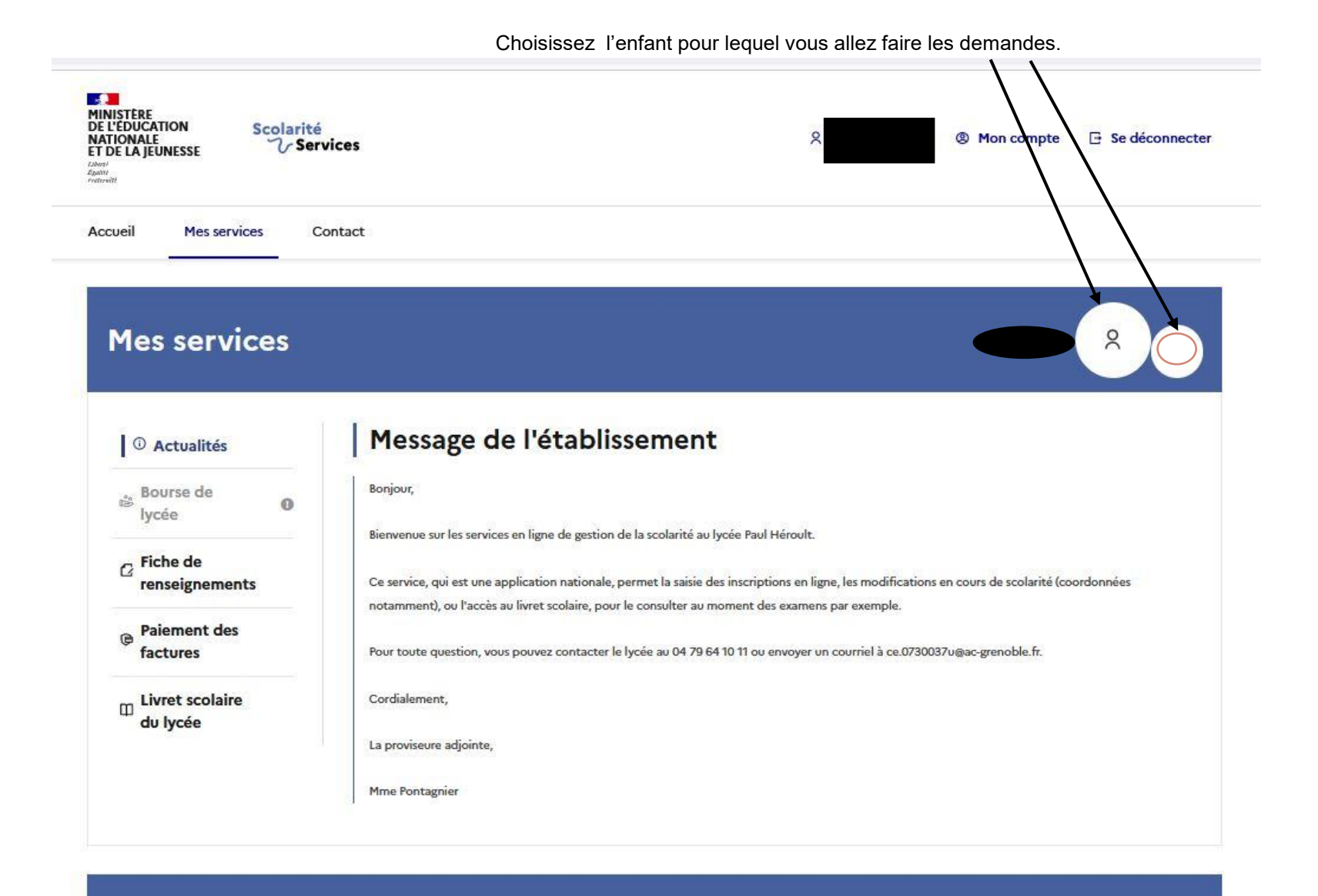

Une question, besoin d'aide ?

Assistance 률 🖸

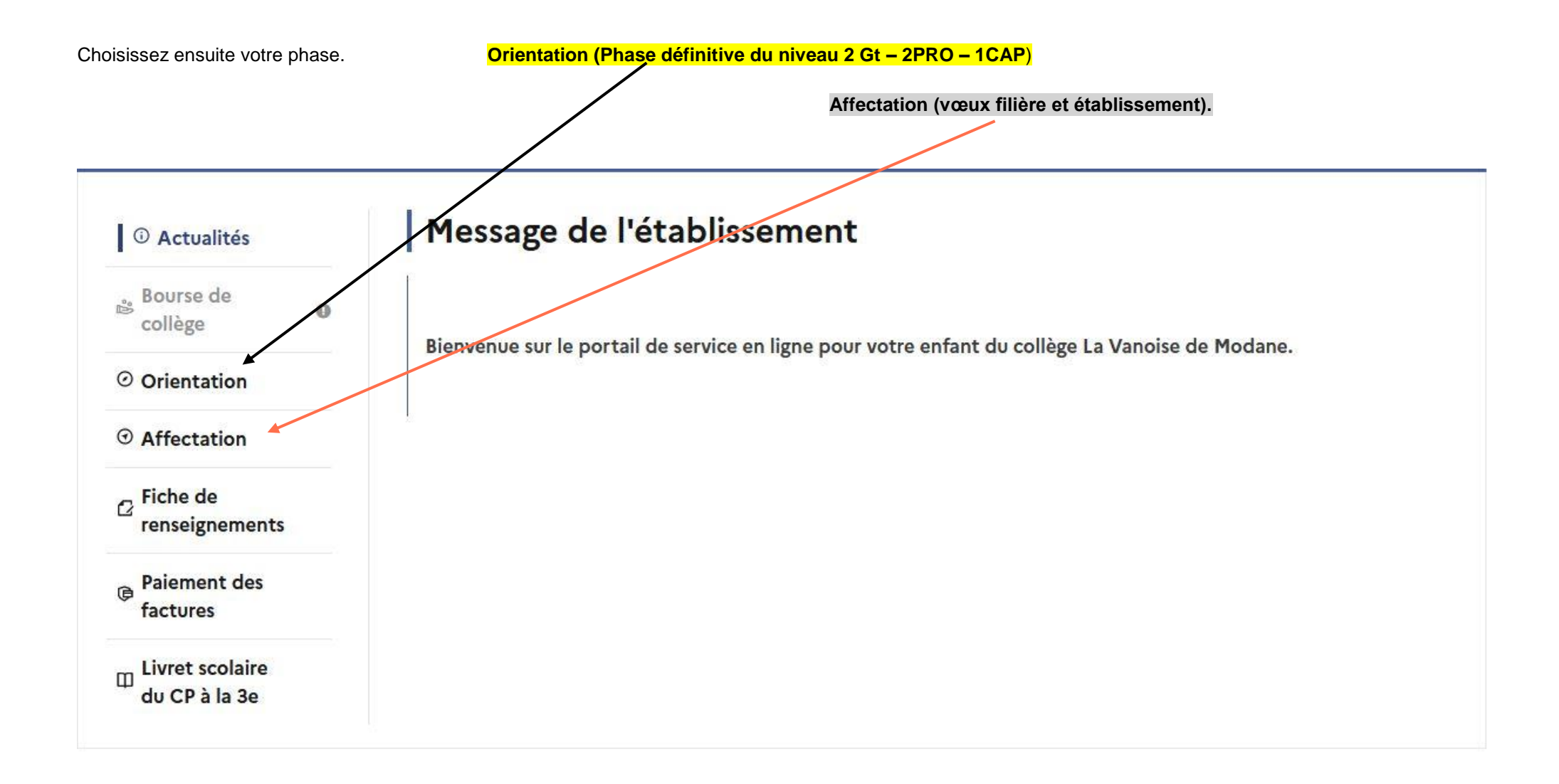

## Phase orientation :

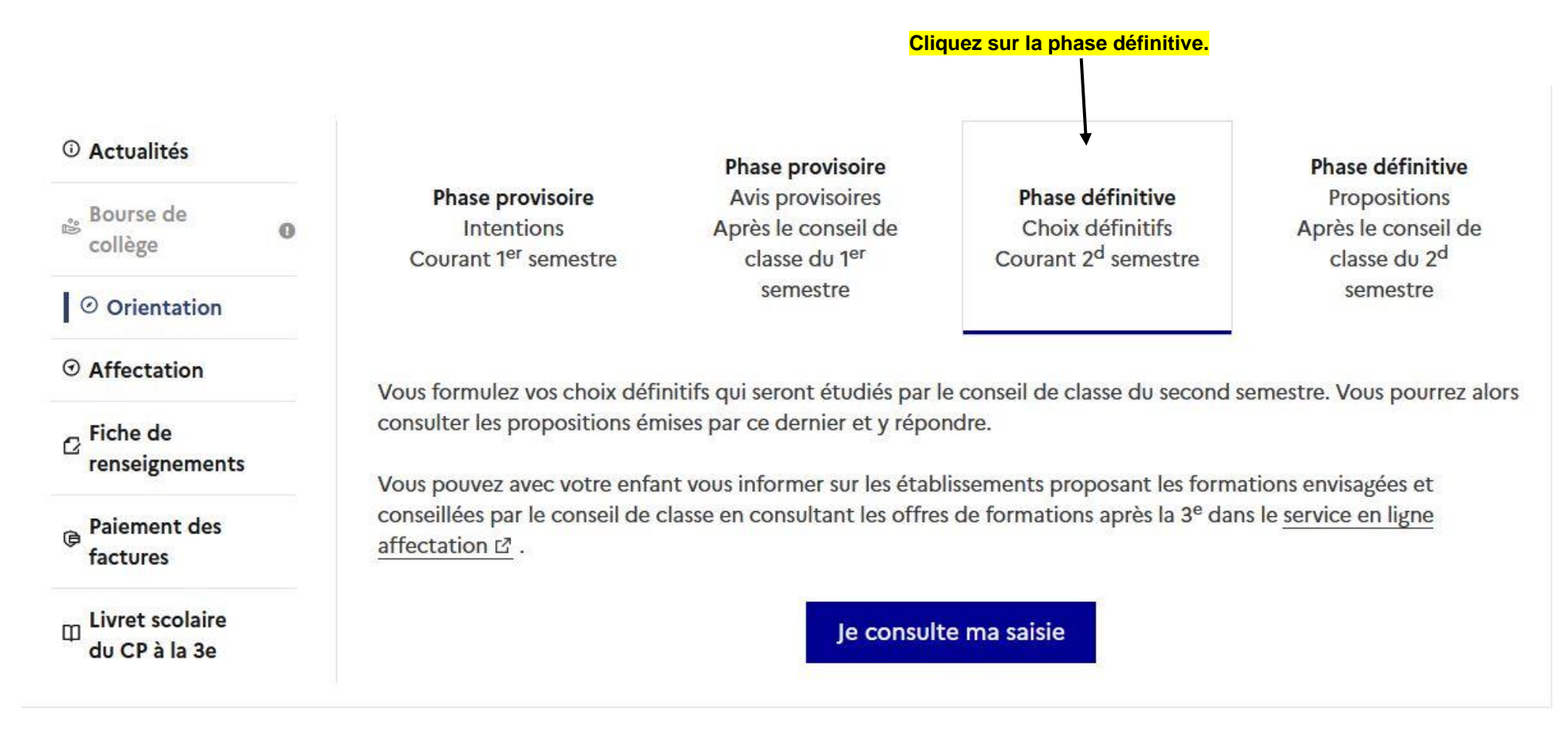

Suivre la procédure en choisissant 2 GT - 2 PRO - 1 CAP

On peut saisir les 3 mais il faut les classer...

Merci.

## Phase affectation :

# Cliquez sur le bouton Poursuivre vers le service...

| ) Actualités                                  | Affectation                                                                                                    |                                              |                                                     |                                                                                                    |  |
|-----------------------------------------------|----------------------------------------------------------------------------------------------------|----------------------------------------------|-----------------------------------------------------|----------------------------------------------------------------------------------------------------|--|
| Bourse de O<br>collège                        | Votre enfant doit choisir son parcours<br>démarches complémentaires :                                                  | de formation aprè                            | s la classe de 3 <sup>e</sup> . Ce                  | e palier d'orientation comprend deux                                                                                             |  |
| Orientation                                   |                                                                                                    |                                              |                                                     |                                                                                                    |  |
| ③ Affectation                                 | Le dialogue d'orientation                                                                                              |                                              | La demande d'affectation                            |                                                                                                    |  |
| <sup>2</sup> Fiche de<br>renseignements       | Avec l'équipe pédagogique de l'établ<br>fréquenté, vous exprimez vos choix v<br>générale ou professionnelle dans le se | lissement<br>ers une voie<br>ervice en ligne | Dans le service<br>formations pre<br>et vous indiqu | e en ligne affectation, vous consultez les<br>oposées par les établissements d'accueil<br>lez vos choix par ordre de préférence. |  |
| Paiement des<br>factures                      | Orientation.                                                                                                    |                                              |                                                     |                                                                                                    |  |
|                                               |                                                                                                    |                                              |                                                     |                                                                                                    |  |
| <sup>∏</sup> Livret scolaire<br>du CP à la 3e | Pour<br>Vous pourrez :<br>Dès le 7 avril 2023 à<br>14h                                                                 | Du 9 mai<br>30 mai 20                        | ice en ligne Affe<br>à 14h au<br>)23 inclus         | ctation<br>À partir du 27 juin<br>2023 à 14h30                                                                                   |  |

A partir de là vous pouvez vous dirigez selon les rubriques...

### Pour info : le lycée général de secteur est PAUL HEROULT à ST JEAN de MAURIENNE

Vous pouvez choisir des lycées dans d'autres villes, il faut alors demander d'accéder à ces villes (nom du lycée - ville)

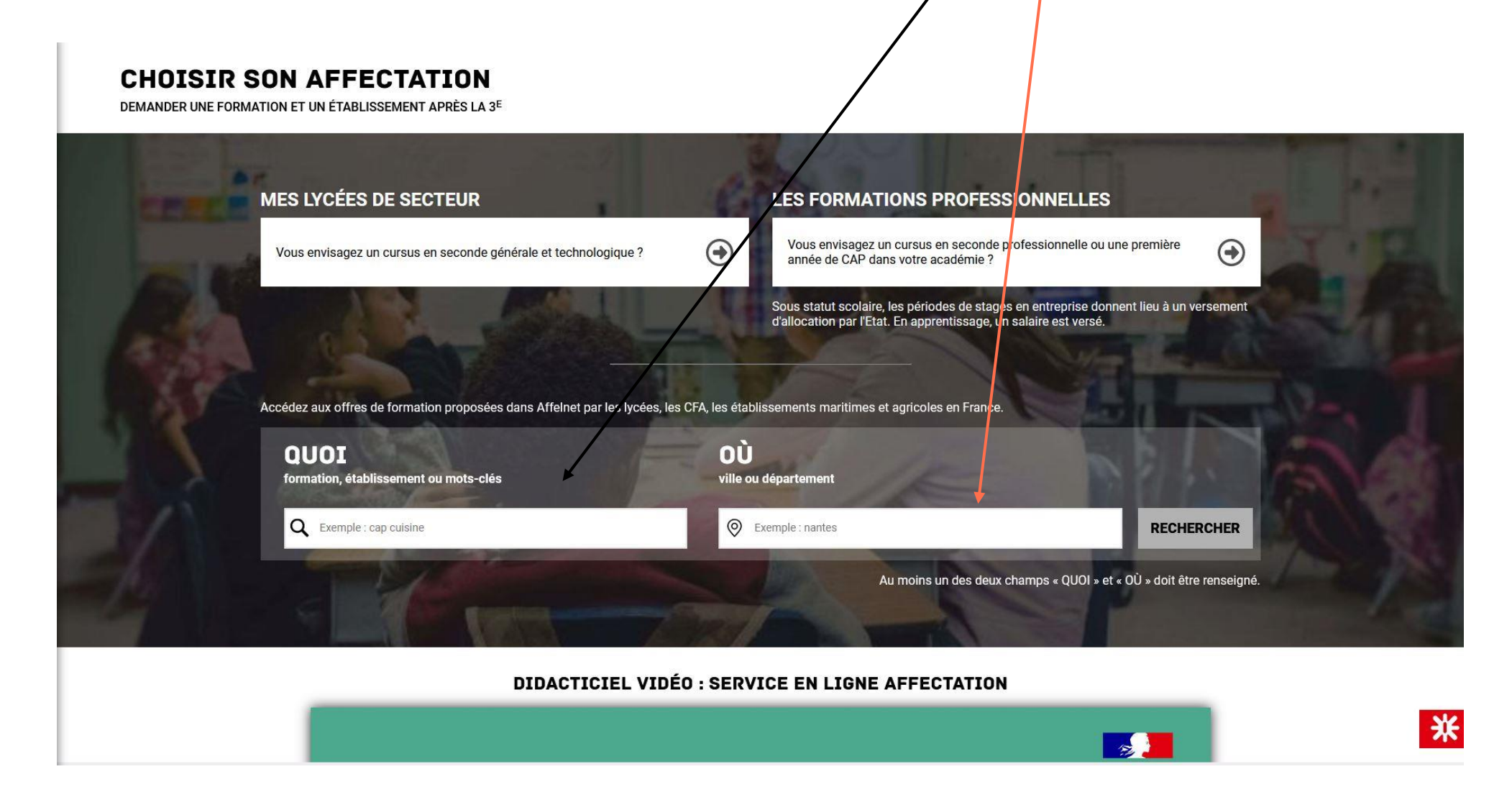

| Sur la partie gauc<br>et un outil <mark>supplé</mark><br>CHOISJ<br>DEMANDER UNE<br>Au moins un des deux c | he de l'écran app<br>mentaire de recl<br>R SON AFF<br>FORMATION ET UN ÉTAE<br>hamps « QUOI » et « OÙ » | oaraissent <mark>cherche</mark> .<br><b>ECTAT</b><br>BLISSEMENT AP<br>doit être renseig | les informations                                            |                                                           | Sur la partie droite apparaissent les vœux possibles choisi<br>Si vous voulez validez ce vœu il faut cliquez sur AJOUTE<br>Vous avez accès à des informations sur l'établizsement, le                                                                                                    | is à gauche<br>2 à mes<br>es formations                       |
|----------------------------------------------------------------------------------------------------|----------------------------------------------------------------------------------------------------|-----------------------------------------------------------------------------------------|-------------------------------------------------------------|-----------------------------------------------------------|----------------------------------------------------------------------------------------------------|---------------------------------------------------------------|
| <b>QUOI</b> formation, établ                                                                              | lissement or ville or                                                                                  | u département                                                                           | RECHERCHER                                                  | FILTRES AVANCES                                           |                                                                                                    |                                                               |
| Academie                                                                                                  | Département                                                                                            | Type                                                                                    | a de formation                                              |                                                           |                                                                                                    |                                                               |
| Statut                                                                                                    |                                                                                                    |                                                                                         | pe de formation                                             | Public/Prive                                              |                                                                                                    |                                                               |
| Statut 🗸                                                                                                  | Autres 🗸                                                                                               | Tétabliss (C)                                                                           | ements proposant un inter                                   | nat                                                       |                                                                                                    |                                                               |
| LYCÉE(S) DE SECTEUR (<br>Indiquez votre lycée (<br>technologique. Retro                                   | 1) OFFRE(S) DE FORM<br>de secteur parmi vos voeu<br>uvez les autres offres de s                        | MATION<br>UX pour être assu<br>seconde générale                                         | ré d'une affectation en cla:<br>e et technologique (hors se | sse de seconde générale et<br>ecteur, agricoles, privées) | CLASSE DE SECONDE GÉNÉRALE ET TECHNOLOGIQUE<br>Secteur public, Statut scolaire <u>h</u> Lycée polyvalent Paul Hérovet, Saint-Jean-De-Maurienne <u>0</u> 73 - SAINT-JEAN-DE-MAURIENNE                                                                                                    |                                                               |
| Classe de secono                                                                                          | de générale et techno                                                                                  | ologique                                                                                |                                                             |                                                           | AJOUTER À MES DEMANDES                                                                                                    | ATION C                                                       |
| 73 - SAINT-JEAN-DE-MAURI                                                                                  | IENNE                                                                                                  | *                                                                                       |                                                             |                                                           | INFORMATIONS PLAN                                                                                                    |                                                               |
| Lycée de secteur Public                                                                                   | Scolaire                                                                                               |                                                                                         |                                                             |                                                           | IMPORTANT                                                                                                    |                                                               |
|                                                                                                    |                                                                                                    |                                                                                         |                                                             |                                                           | Les vœux pour un établissement privé ou dépendant du ministère de l'agriculture ne tiennent pas co<br>notion de secteur.<br>En revanche, pour une demande d'admission en classe de seconde générale et technologique d'un lycé<br>l'éducation nationale, les élèves résidant dans la zone de desserte de ce lycée sont prioritaires.<br>Vous êtes invités à indiquer ce lycée de secteur public parmi vos vœux pour être assuré d'une affectatio<br>de seconde générale et technologique.<br>Pour certains enseignements rares de seconde générale et technologique, la zone de desserte peut être é<br>cas échéant, une procédure particulière d'admission est alors signalée. | ompte de la<br>ée public de<br>on en classe<br>élargie et, le |
|                                                                                                    |                                                                                                    |                                                                                         |                                                             |                                                           | ACADÉMIE D'ACCUEIL                                                                                                    | ₩                                                             |

Vous pouvez donc ainsi faire des vœux dans l'académie de GRENOBLE, mais aussi dans une autre académie... (si vous demandez à voir un établissement dans un autre département).

#### Pour rappel :

Vous pouvez faire jusqu'à 15 vœux. Vous devez les classer dans l'ordre de préférence de la formation souhaitée...

Si vous hésitez entre plusieurs formations spécifiques (section langues spéciales, sections sportives spécifiquement notées,...) et le lycée de secteur, il faudra toujours mettre le lycée de secteur à la fin.

Si vous hésitez entre une section professionnelle et le lycée de secteur pour une seconde générale (à condition que le conseil de classe valide le passage en 2GT), il faudra toujours mettre le lycée de secteur à la fin

Si vous avez des difficultés, n'hésitez pas à contacter le collège, les professeurs principaux...